# D-Link Quick Installation Guide

This product can be set up using any current web browser, i.e., Internet Explorer 6 or Netscape Navigator 6.2.3.

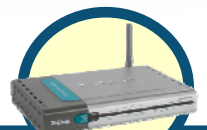

## DVA-G3340S Wireless ADSL VoIP Router

# **Before You Begin**

If you purchased this Router to share your high-speed Internet connection with other computers, you must have an established Internet account from an Internet Service Provider (ISP). It's best to use the same computer that is connected to your router for configuring the DVA-G3340S Wireless ADSL VoIP Router. The DVA-G3340S acts as a DHCP server and will assign all the necessary IP address information on your network. See part 2 of this Quick Installation Guide or the Manual on the CD-ROM for setting each network adapter to automatically obtain an IP address.

# **Check Your Package Contents**

|   | DVA-G3340S<br>shown with antenna                                                                                                    |
|---|----------------------------------------------------------------------------------------------------|
|   | CD-ROM<br>containing Manual and Warranty                                                                                                    |
|   | USB Cable                                                                                                    |
|   | RJ-11 Cable                                                                                                    |
| 0 | Ethernet Cable                                                                                                    |
|   | 12V, 1.2A Power<br>Adapter Using a power adapter with<br>a different voltage rating will<br>damage and void the<br>warranty for this product. |

©2006 D-Link Australia Pty Ltd. All rights reserved. Trademarks or registered trademarks are the property of their respective holders. Software and specifications subject to change without notice. DVA-G3340S Wireless VoIP Router

# Connecting the Router to your Computer

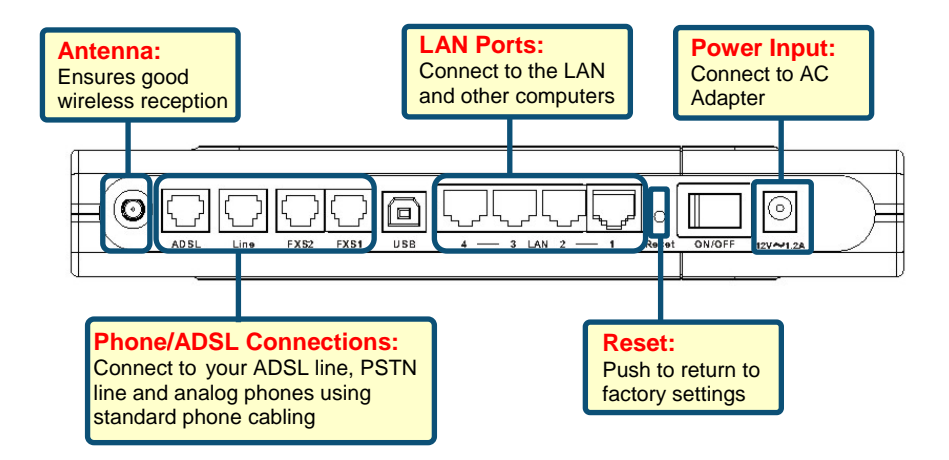

- A. First, connect the power adapter to the power input at the back panel of the DVA-G3340S and then plug the other end of the power adapter to a wall outlet or power strip. Press the ON switch on the back of the unit. On the front of the device, the Power LED will turn ON to indicate proper operation.
- B. Insert one end of the Ethernet cable into an Ethernet (LAN) port on the back panel of the DVA-G3340S and the other end of the cable to an Ethernet Adapter or available Ethernet port on your computer.
- C. Insert the telephone cable included with the Router into the ADSL port, and then connect the cable to your telephone line.
- **D.** Check the LED display on the front of the Router to confirm that the connections have been made.

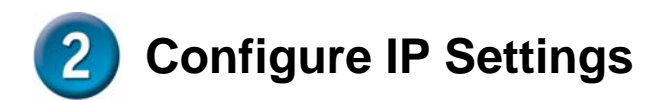

To connect to the network, make sure the network adapter in your computer is configured properly. Here's how to configure the network adapter to obtain an IP address automatically for the DVA-G3340S Wireless ADSL VoIP Router.

## For Microsoft Windows XP

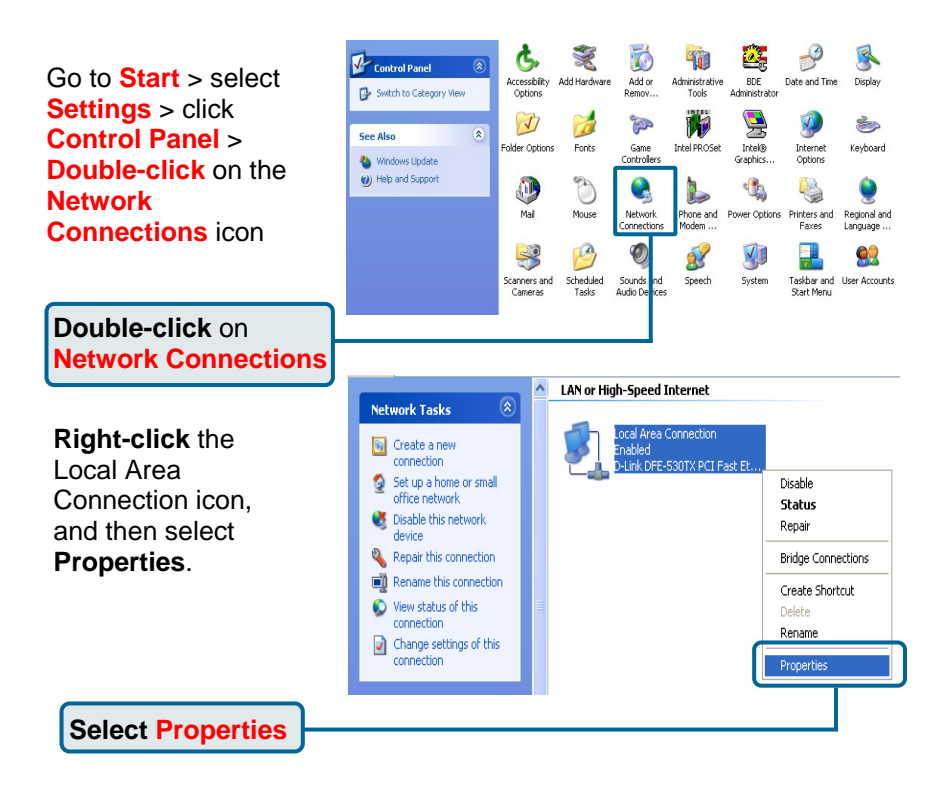

| The dialog box displays<br>a list of currently<br>installed network items. | Local Area Connection 2 Properties ? X General Authentication Advanced Connect using: D-Link Virtual Miniport Software for Ethernet Configure This serves the following hore                                                                                                    |  |  |  |  |
|----------------------------------------------------------------------------|----------------------------------------------------------------------------------------------------|--|--|--|--|
| Click Internet Protocol<br>(TCP/IP)                                        | Client for Microsoft Networks  Client for Microsoft Networks |  |  |  |  |
| Click Properties                                                           | Install Uninstall Properties Description Transmission Control Protocol/Internet Protocol. The default wide area network protocol that provides communication across diverse interconnected networks. Show icon in notification area when connected                                                                                                    |  |  |  |  |
|                                                                            |                                                                                                    |  |  |  |  |

| Make the choice to get the IP settings assigned automatically. | Internet Protocol (TCP/IP) Properties           General         Alternate Configuration           You can get IP settings assigned automatically if your network supports this capability. Otherwise, you need to ask your network administrator for the enormonate IP settings |
|----------------------------------------------------------------|----------------------------------------------------------------------------------------------------|
| Select Obtain an IP<br>address automatically                   | Obtain an IP address automatically     Use the following IP address:                                                                                                    |
|                                                                | IP address:                                                                                                    |
|                                                                | Subnet mask:                                                                                                    |
|                                                                | Default gateway:                                                                                                    |
|                                                                | Obtain DNS server address automatically                                                                                                    |
|                                                                | O Use the following DNS server addresses:                                                                                                    |
|                                                                | Preferred DNS server:                                                                                                    |
|                                                                | Alternate DNS server:                                                                                                    |
|                                                                | Advanced                                                                                                    |
|                                                                | OK Cancel                                                                                                    |

## Connecting Additional Computers to the DVA-G3340S Wireless ADSL VoIP Router

Using additional Ethernet (CAT5 UTP) cables, connect your Ethernet equipped computers to the LAN ports on the back panel of the DVA-G3340S.

When you have completed the steps in this **Quick Installation Guide**, your connected network should look similar to this:

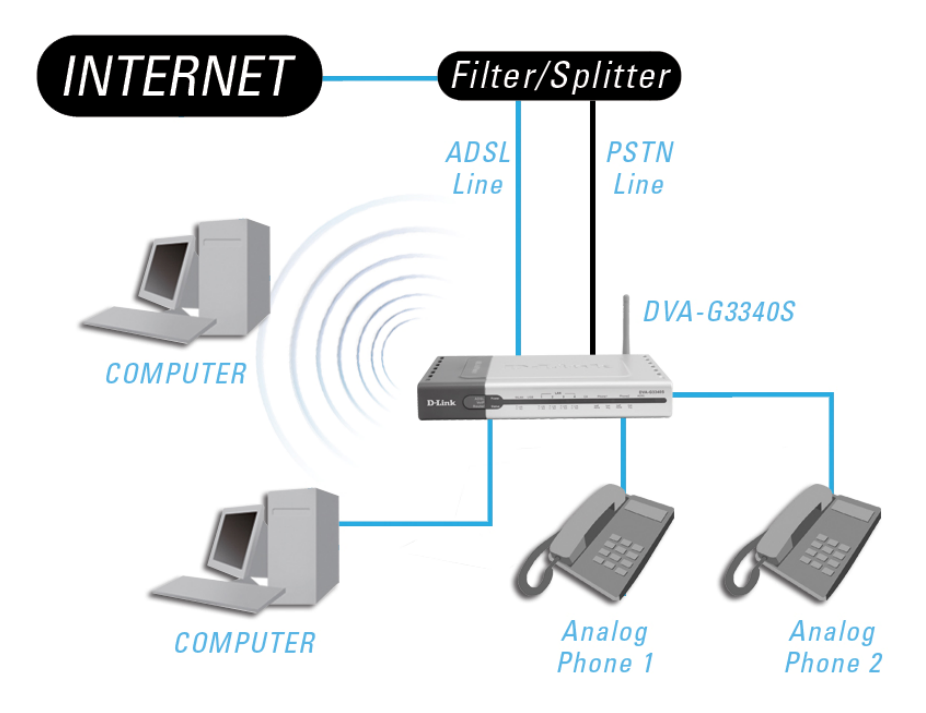

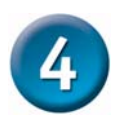

# **Initial Web Configuration**

Open your Web browser and type http://10.1.1.1 into the URL address box. Press Enter or Return.

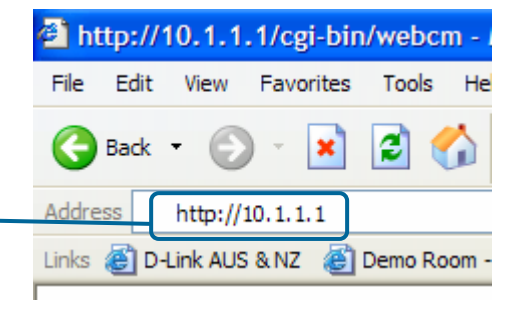

| The login dialog box<br>appears:                                                                                        | Connect to 10.1.1.1 ?                                                                            | × |
|----------------------------------------------------------------------------------------------------|--------------------------------------------------------------------------------------------------|---|
| When you first log in<br>the User name is<br>admin and<br>the Password is also<br>admin. These may<br>be changed later. | Please enter your user name and password on DVA-G3340S User name: Password: Remember my password |   |
| Click OK.                                                                                                    | OK Cancel                                                                                        | כ |

#### The **Home > Wizard** window appears:

Click the Run Wizard button at the bottom of the page to commence the Setup Wizard. This will guide you through the steps in order to configure your Internet, Wireless and VoIP settings.

| D-Link<br>Building Networks for People |                                                                                            |                                                                                                    | DVA-<br>Wireless                                                                                | G3340S                                                                                              | ND                                         |
|----------------------------------------|--------------------------------------------------------------------------------------------|----------------------------------------------------------------------------------------------------|-------------------------------------------------------------------------------------------------|----------------------------------------------------------------------------------------------------|--------------------------------------------|
|                                        | Home                                                                                       | Advanced                                                                                                    | Tools                                                                                           | Status                                                                                              | Help                                       |
| Wizard<br>Wireless<br>WAN              | Setup Wiza<br>The DVA-G33<br>networking, TI<br>ISP (Internet S<br>access within<br>G3340S. | ard<br>40S is an ADSL Router i<br>40S is an ADSL Router i<br>40Service Provider). The DV.<br>minutes. Please follow t | deal for home networf<br>e you to configure the<br>A-G3340S's easy sett<br>he setup wizard step | ding and small busine<br>DVA-G3340S to conne<br>up will allow you to hav<br>by step to configure th | ss<br>sct to your<br>re Internet<br>e DVA- |
| DHCP                                   |                                                                                            |                                                                                                    | Run Wizard                                                                                      |                                                                                                    |                                            |
| Voice                                  |                                                                                            | Click                                                                                                    | Run Wiza                                                                                        | rd.                                                                                                 | C)<br>Help                                 |

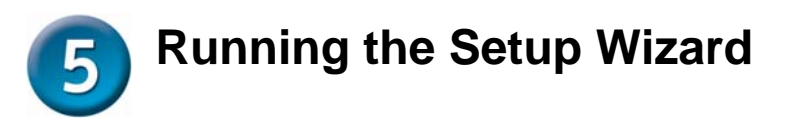

Now that we have commenced the Setup Wizard we will need to go through the five (5) steps in order to configure your unit for the Internet, Wireless and VoIP settings

| http://10.1.1.1 - DVA-G33                                                                     | 40S -                                       | Micro                              | osof                        | t Int          | ernet Expl.                       | 🔳         |           |
|-----------------------------------------------------------------------------------------------|---------------------------------------------|------------------------------------|-----------------------------|----------------|-----------------------------------|-----------|-----------|
| D-Link DV/                                                                                    | -G3                                         | 34                                 | 0S                          | Se             | etup Wi                           | zard      | _         |
| Welcome to the DVA-G33409<br>through these four quick step                                    | 6 Setup<br>os. Beg                          | Wiza<br>in by                      | rd. T<br>click              | 'he V<br>ing c | Vizard will gu<br>on <b>Next.</b> | ide you   |           |
| Step 1. Choose<br>Step 2. Set Inte<br>Step 3. Set wire<br>Step 4. Set void<br>Step 5. Restart | e your ti<br>rnet co<br>eless c<br>ce confi | ime zi<br>nnect<br>onfigi<br>gurat | one<br>tion<br>urati<br>ion | on             |                                   |           |           |
| Click the Next b                                                                              | outto                                       | ŋ.)-                               |                             |                |                                   | )<br>Next | 1<br>Exit |
|                                                                                               |                                             |                                    |                             |                |                                   |           |           |
|                                                                                               |                                             |                                    |                             |                |                                   |           |           |
| Done                                                                                          |                                             |                                    |                             |                | Internet                          |           |           |

Click the **Next** button to start the wizard.

#### Step 1: Choose Time Zone

In this step we will need to select the correct Time Zone for your location. This will ensure that the correct Time and Time Zone store in this unit is correct.

| 🔄 http://10.1.1.1 - DVA-G3340S - Microsoft Internet Expl 🔲 🗖 🗙                    |
|-----------------------------------------------------------------------------------|
| DVA-G3340S Setup Wizard                                                           |
|                                                                                   |
| Choose Time Zone                                                                  |
| Select the appropriate time zone for your location and click Next to<br>continue. |
| (GMT+10:00) Canberra,Melbourne,Sydney                                             |
| Select your <b>Time Zone</b> from                                                 |
| the list. Back Next Exit                                                          |
|                                                                                   |
| Click the Next button.                                                            |
|                                                                                   |
|                                                                                   |
|                                                                                   |
| 🗃 🔰 👘 Internet                                                                    |

Please select the correct Time Zone from the drop down list. eg: (GMT +10:00 Canberra, Melbourne, Sydney)

Click the Next button to continue.

#### Step 2: Select Your Internet Connection Type

In this step we will be configuring your Internet connection. For this Guide we will only cover the PPPoE/PPPoA connection type. For further information on other connection types please check the Manual.

|      | 🕘 http                   | o://10.1.1.1 - DVA    | -G3340    | S - Microsoft Internet Expl 🔳 🗖 🔀                                            |
|------|--------------------------|-----------------------|-----------|------------------------------------------------------------------------------|
|      | D-Li<br>Building Network | ink<br>Is for People  | DV/A-     | G3340S Setup Wizard                                                          |
|      |                          | Select Inte           | ernet C   | Connection Type (WAN)                                                        |
|      | Sel                      | lect the connection t | ype to co | nnect to your ISP. Click Next to continue                                    |
|      | ● PP                     | POE/PPPOA             |           | Choose this option if your ISP uses<br>PPPoE/PPPoA. (For most DSL users)     |
|      | Ору                      | namic IP Address      |           | Choose this option to obtain an IP address<br>automatically from your ISP.   |
|      | ⊖ Sta                    | tic IP Address        |           | Choose this option to set static IP information provided to you by your ISP. |
|      | ⊖ Bri                    | dge Mode              |           | Choose this option if your ISP uses Bridge Mode.                             |
| Sele | ect <b>PP</b>            | PoE/PPPoA.            |           | 3 🕤 🕕                                                                        |
|      |                          |                       |           | Back Next Exit                                                               |
|      |                          |                       |           |                                                                              |
|      |                          |                       |           | liek the Next button                                                         |
|      |                          |                       |           | lick the Next Bullon.                                                        |
|      |                          |                       |           |                                                                              |
|      |                          |                       |           |                                                                              |
|      | e                        |                       |           | 🥑 Internet                                                                   |

Select **PPPoE/PPPoA** for the connection. This is the most common connection type for DSL users.

Click the Next button to continue.

You will now see the below page, this will allow you to fill in your account information for your Internet Account.

| 🗿 http://10.1.1.1 - DVA-0                              | G3340S - Microsoft Interne                 | et Expl 🔳 🗖 🔀                                   |                               |
|--------------------------------------------------------|--------------------------------------------|-------------------------------------------------|-------------------------------|
| D-Link<br>Dadry Hervers to Progre                      | VA-G33408 Setu                             | p Wizard                                        |                               |
| S                                                      | et PPPoE / PPPoA                           |                                                 |                               |
| Enter the PPPoE/PPPoA i Next to continue.              | information provided to you by             | y your ISP. Click                               |                               |
| User Name<br>Password<br>VPI<br>VCI<br>Connection Type | username<br>••••<br>8<br>35<br>PPPoE LLC V | Enter your Us<br>and Password<br>Internet accou | er Name<br>I for your<br>Int. |
| Click the Ne                                           | •xt button.                                | G D L Exit                                      |                               |
| Done .                                                 |                                            | Internet                                        |                               |

Enter the User Name for your account in the **User Name** field. Enter the Password for your account in the **Password** field. Below are the recommended settings for Australia and New Zealand.

| New Zealand:                  |
|-------------------------------|
| <b>VPI:</b> 0                 |
| VCI: 100                      |
| Connection Type: PPPoA VC-Mux |
|                               |

Click the **Next** button to continue.

#### **Step 3: Set Wireless LAN Connection**

In this step we will configure your Wireless LAN settings.

**Please note:** You can turn off this feature by disabling the tick next to Enable AP and click the **Next** button.

| http://10.1.1.1                                          | I/cgi-bin/webcm?getpage=.                                                                                    | ./html/home/ 💶 🗖 🗙<br>Setup Wizard                               |                            |
|----------------------------------------------------------|----------------------------------------------------------------------------------------------------|------------------------------------------------------------------|----------------------------|
| Enter the SSID r<br>LAN. If you wish<br>values. Click Ne | Set Wireless LAN Con<br>name and channel number to b<br>to use encryption, enable it bel<br>ext to continue. | nection<br>be used for the Wireless<br>low and enter the correct |                            |
| SSID:<br>Channel:<br>Security:                           | Clink  None OWEP OWPA                                                                                        | Enter a name you<br>use for your Wire<br>LAN and a chann         | u wish to<br>eless<br>nel. |
| Click the                                                | Next button.                                                                                                 | G D U<br>Back Next Exit                                          |                            |
|                                                          |                                                                                                    |                                                                  |                            |
| Done                                                     |                                                                                                    | 🔮 Internet                                                       |                            |

Enter the **SSID** (Wireless Network Name) and **Channel** number you would like to use for your Wireless LAN. *We strongly recommend that you enable the security feature to keep unwanted users off your Wireless LAN.* 

Click Next to continue.

#### Step 4: Set VoIP Account Information

In this step we will configure your VoIP Account in order to make calls over the Internet.

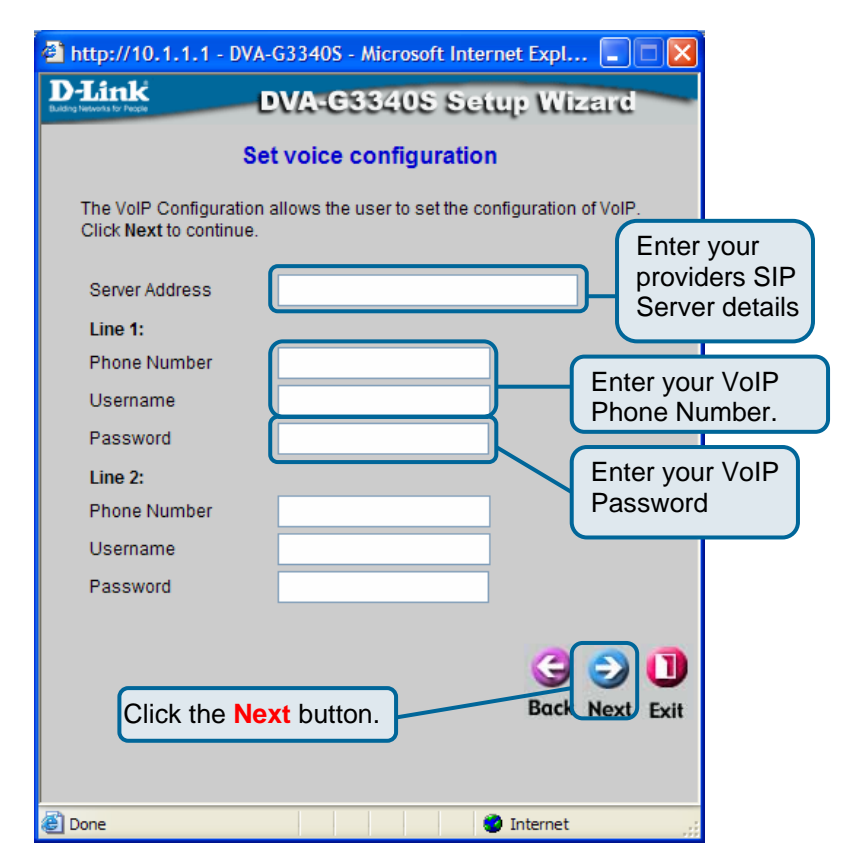

Enter your VoIP providers Server details into the **Server Address** field. Enter your VoIP Phone Number/ISN into the **Phone Number** and **Username** fields.

Enter your VoIP Password into the Password field.

You can also configure a second number into this device by filling in all of the Line 2 fields.

Click Next to continue.

#### Step 5: Save and Restart

This step will now save and restart the DVA-G3340S with the above changes we have made and try to establish your connection to the Internet and VoIP Provider.

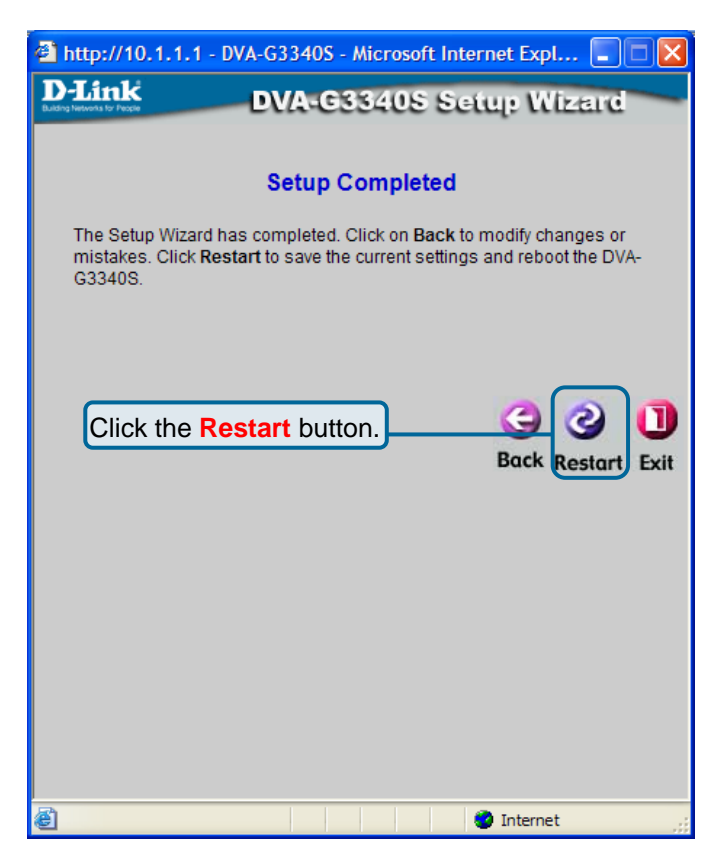

Click the Restart button to save the settings and restart the router.

# **Technical Support**

You can find software updates and user documentation on the D-Link website.

## D-Link Australia 1 Giffnock Avenue, North Ryde, NSW 2113 Sydney, Australia

**TEL:** 61-2-8899-1800 **FAX:** 61-2-8899-1868

Australia: 1300-766-868 New Zealand: 0800-900-900

## URL:

www.dlink.com.au www.dlink.co.nz

## E-MAIL:

support@dlink.com.au info@dlink.com.au

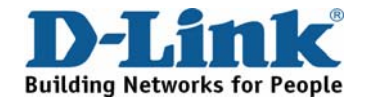